**25Live Pro Event Management** 

## WILLIAM PATERSON UNIVERSITY

Approve an Event in a Location

## **APPROVE AN EVENT**

## 25Live Pro Website: https://25live.collegenet.com/pro/wpunj

**NOTE:** Tentative event requests will be displayed on the location availability and calendar pages. These requests are not confirmed until the requester has received a confirmation from the Events and Conference Scheduling Office or other Location Scheduler after receiving all necessary approvals.

## 1. Receive an email about a task in your inbox.

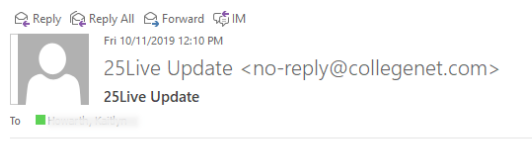

Senior Send-Off Celebration (2019-ABBCHS) : made a request for UC BALLROOM ABC

You are receiving this email from 25live.collegenet.com/wpunj because email notifications have been enabled for 25Live tasks. If you have questions, please contact your 25Live administrator.

2. Click on **Sign In** in the upper right-hand corner of 25Live Pro and login with your WPconnect username and password. Once logged in, you will see the last page you were on in the system. Choose **Tasks** or **Outstanding Tasks**.

| WILLIAM<br>PATERSON <b>Will. Power.</b> |   | 🕂 25Live Pro            | 🕜 Event Wizard                                                              | 🗯 Tasks | Kaitlyn Howarth             | More       |
|-----------------------------------------|---|-------------------------|-----------------------------------------------------------------------------|---------|-----------------------------|------------|
|                                         |   |                         | Q Go to S                                                                   | earch R | ecently Viewed              | ✓ ⑦ Help   |
| Q Quick Search                          | ^ | Find Av                 | vailable Locations                                                          |         | Tasks                       | ^          |
| Search Events                           | Q | I know WH<br>take place | <b>I know WHEN</b> my event should take place help me <b>find a</b>         |         | You have No Tasks<br>Agenda | on Today's |
| Search Locations                        | Q | location!               | OR                                                                          |         | 5 Outstanding Tas           | ks         |
| ♦ Search Resources                      | Q | I know WH               | I know WHERE my event should<br>take place help me <b>choose a</b><br>time! |         | 23 Flagged Tasks            |            |
| 📩 Search Organization                   | Q | take place<br>time!     |                                                                             |         | 10 Tasks Assigned           | By You     |

**NOTE:** Your dashboard is customizable so these selections will be located where you have placed them.

3. Click on the event name to view all of the event details.

| List Calendar   |       |           |             |                  |                 | Choose Columns  | Create "To Do" Task 🔿 🧿 |
|-----------------|-------|-----------|-------------|------------------|-----------------|-----------------|-------------------------|
| Event           | Title | Task Item | Status      | Actions          | Respond By      | ✓ First Date    | Reference               |
| Testing Pricing |       | WHEL-101  | In Progress | Approve     Onry | Wed 07 Aug 2019 | Pri 09 Aug 2019 | 2019-ACHJPK             |

4. You can review information about the different aspects of the event by clicking on the different buttons.

| 25 Live Pro Test         | 25 Live Pro Test Event Draft                                |                                                                     | 2019-AB      | 2019-ABBCPT M         |                        | Mon Oct 21 2019 12:00 pm - 1:00 pm |                       |       |
|--------------------------|-------------------------------------------------------------|---------------------------------------------------------------------|--------------|-----------------------|------------------------|------------------------------------|-----------------------|-------|
| Details Occurrer         | nces Calendar Schedule                                      | e Task List Pricing                                                 | Audit Trail  |                       |                        |                                    |                       |       |
|                          |                                                             |                                                                     |              |                       | C Edit Event           | Draft 🗘                            | More Actions 🗸        | C     |
| General                  |                                                             |                                                                     | ^            | Event Categories      |                        |                                    |                       |       |
| Event Name:              | 25 Live Pro Test Event                                      |                                                                     | C            |                       |                        |                                    |                       | Adr   |
| Event Title:             |                                                             |                                                                     | C            | Custom Attributes     |                        |                                    |                       |       |
| Event Type:              | Meeting                                                     |                                                                     | \$? <b>v</b> | V Are attanded and    | Patraua leonatea       |                                    | 10.00                 |       |
| Organization:            | Hospitality Services                                        |                                                                     | \$? <b>v</b> | X Are attendees pri   | mainy external guests? |                                    | NO                    | D Yes |
| Scheduler:<br>Requestor: | <ul> <li>Venezia, Tori</li> <li>Howarth, Kaitlyn</li> </ul> |                                                                     |              | X Do you require A/   | V equipment? Specify:  | 1                                  | odium, mic. projector | Ċ     |
| Head Count:              | expected                                                    | 50                                                                  | ¢            | X Do you require ca   | tering for this event? |                                    | No C                  | Yes   |
|                          | registered                                                  | 0                                                                   | C            | X Do you require PP   | 0 or Campus Police?    |                                    | No                    | Yes   |
| Description:             | Banquet lunch. Will need 5<br>service tables, a podium with | banquet tables of 10 chairs, 4 fo<br>n microphone, and a projector. | ood 🕜        | X Email               |                        | 1                                  | nowarthk1@wpunj.edu   | C     |
| Comments:                |                                                             |                                                                     | C            | X is the event open   | to campus community?   |                                    | No O                  | Yes   |
| Internal Notes:          |                                                             |                                                                     | C            |                       |                        |                                    |                       |       |
| Confirmation Text:       |                                                             |                                                                     | C            | X is there a registra | uon tee?               |                                    | No                    | Yes   |
| Attached Files:          | Choose File No file chosen                                  |                                                                     |              | X Name (Day of Eve    | nt Contact)            | 2                                  | Caitlyn Howarth       | Ľ     |
| Tasks Completed          |                                                             |                                                                     | ^            | X Phone/Mobile #      |                        | 9                                  | 773-406-6472          | C     |
|                          |                                                             |                                                                     |              | × Will SGA funds be   | requested for event?   |                                    | No                    | Yes   |

a. The Details page will provide the description, head count, location and time.

|                                      |                                         |                                         |                                              |               | Q Go to                                    | Search Recently Viewed v 📀   |
|--------------------------------------|-----------------------------------------|-----------------------------------------|----------------------------------------------|---------------|--------------------------------------------|------------------------------|
| 25 Live Pro Test                     | t Event                                 | Tentative                               | 20                                           | 119-ABBCPT    | Mon Oct 21 2019 12:00 pm - 1:00 pm         | UC BALLROOM A                |
| Details Occurrer                     | nces Calendar                           | Schedule                                | Task List Pricin                             | g Audit Trail |                                            |                              |
|                                      |                                         |                                         |                                              |               | 🕑 Edit Event Ten                           | ntative 🗢 More Actions 🗸 😋 ( |
| General                              |                                         |                                         |                                              | ^             | Event Categories                           | 1                            |
| event Name:                          | 25 Live Pro Test Ever                   | nt                                      |                                              | F¢.           |                                            | Add                          |
| event Title:                         |                                         | -                                       |                                              | ß             | Custom Attributes                          | ,                            |
| vent Type:                           | Meeting                                 |                                         |                                              | \$ ×          |                                            |                              |
| rganization:                         | Hospitality Service                     | 15                                      |                                              | \$ ×          | X Are attendees primarily external guests? | No Yes                       |
| cheduler:                            | 🛎 Venezia. Tori                         |                                         |                                              |               | Do you require 4/V equipment? Specify:     |                              |
| tequestor:                           | Howarth, Kaitlyn                        |                                         |                                              | _             | X be jour equire to requipment executiv    | poulait, me, projector       |
| lead Count:                          | expected                                |                                         | 50                                           | C             | X Do you require catering for this event?  | No Wes                       |
|                                      | registered                              |                                         | 0                                            | C             | X Do you require PPO or Campus Police?     | No De Yes                    |
| escription:                          | Banquet lunch. V<br>service tables, a p | Vill need 5 banque<br>podium with micro | et tables of 10 chair<br>ophone, and a proje | rs, 4 food    | × Email                                    | howarthk1@wpunj.edu          |
| omments:                             |                                         |                                         |                                              | C             | X Is the event open to campus community?   | No y Yes                     |
| nternal Notes:<br>confirmation Text: |                                         |                                         |                                              | ۲<br>۲        | X Is there a registration fee?             | No D Yes                     |
| Attached Files:                      | Choose File No file of                  | chosen                                  |                                              |               | × Name (Day of Event Contact)              | Kaitlyn Howarth              |
|                                      |                                         |                                         |                                              |               | × Phone/Mobile #                           | 973-406-6472                 |

b. The Occurrence page will provide location, layout, setup time, event time and takedown time.

| Event Occurrences                                                                               |                                                                          |                 |                    |                                       |
|-------------------------------------------------------------------------------------------------|--------------------------------------------------------------------------|-----------------|--------------------|---------------------------------------|
| Date                                                                                            | Start Time                                                               | End Time        | Additional Details | · .                                   |
| Mon Oct 21 2019                                                                                 | 10:45 am<br>Setup                                                        |                 | Start<br>12:00 pm  | End<br>1:00 pm<br>1:30 pm<br>Takedown |
| UC BALLROOM A<br>Layout: See Setup Instr<br>Instructions. Will need a<br>podium with microphone | uctions<br>panquet tables of 10 chairs, 4 food se<br>e, and a projector. | rvice tables, a |                    |                                       |

5. Once you have reviewed the information that you need, you can select the Task List option.

| 25 Live Pro Test Event |             |          |          | Draft     | 2019-ABBCPT |             |  |
|------------------------|-------------|----------|----------|-----------|-------------|-------------|--|
| Details                | Occurrences | Calendar | Schedule | Task List | Pricing     | Audit Trail |  |

- 6. Based on the information you have been provided, you may select Approve or Deny.
- 7. Select what type of event you are approving most events will be either **Staff/Faculty Events** or **Student Events**.

Under which heading would you like to save this event?

I Don't Know

If you do not choose a heading, this event will be saved as a Draft, and any Locations or Resources you selected will only be assigned as a preference.

- Administrative Events
- RENTALS
- Staff/Faculty Events
- Student Events
- VENDORS

Save